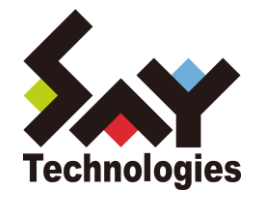

# BOM for Windows Ver.7.0 アップグレードマニュアル

#### 2021年4月1日

#### 免責事項

本書に記載された情報は、予告無しに変更される場合があります。セイ・テクノロジーズ株式会社は、本書に関していかなる種類の保証(商用性および特定の目的への適合性の黙示の保証を含みますが、これに限定されません)もいたしません。

セイ・テクノロジーズ株式会社は、本書に含まれた誤謬に関しての責任や、本書の提供、履行および使用に関して偶発的または 間接的に起こる損害に対して、責任を負わないものとします。

#### 著作権

本書のいかなる部分も、セイ・テクノロジーズ株式会社からの文書による事前の許可なしには、形態または手段を問わず決して複 製・配布してはなりません。

本アップグレードマニュアルに記載されている BOM はセイ・テクノロジーズ株式会社の登録商標です。Microsoft, Windows は、米国 Microsoft Corporationの米国及びその他の国における登録商標です。その他会社名、製品名およびサービス名は各社の商標または登録商標です。 なお、本文および図表中では、「™ (Trademark)」、「® (Registered Trademark)」は明記しておりません。

# BOM

## ■ 目次

| ≤アップグレードマニュアルについて1                        |
|-------------------------------------------|
| 製品表記1                                     |
| 使用方法1                                     |
| 表記規則1                                     |
| 第1章 旧リリース版から最新リリース版へのアップグレード方法2           |
| 1.1 アップグレード前の注意事項2                        |
| 1 .2 BOM 7.0 SR4 へのアップグレード                |
| 1 .3 アーカイブデータベースおよび、レポートデータベースのアップグレード5   |
| 92章 BOM 7.0 SR4 のアップグレード確認方法6             |
| 2.1 Windows 標準コントロールパネルのアプリケーションの追加と削除画面6 |
| 2.2 BOM のコントロールパネルでのバージョン確認               |

# 本アップグレードマニュアルについて

### 製品表記

本アップグレードマニュアルでは、以下について略称を使用しております。

| 正式名称、または略していない表記                   | 本マニュアルでの呼称(略称) |
|------------------------------------|----------------|
| BOM for Windows Ver.7.0 (SR の無いもの) | BOM 7.0 SR 無し  |
| BOM for Windows Ver.7.0 SR1        | BOM 7.0 SR1    |
| BOM for Windows Ver.7.0 SR2        | BOM 7.0 SR2    |
| BOM for Windows Ver.7.0 SR3        | BOM 7.0 SR3    |
| BOM for Windows Ver.7.0 SR4        | BOM 7.0 SR4    |
| BOM for Windows Ver.7.0 SR 無し~SR4  | BOM 7.0        |

### 使用方法

本マニュアルには BOM 7.0 SR 無し~SR3 から、BOM 7.0 SR4 ヘアップグレードするために必要となる詳細な情報と手順が記載されています。

本マニュアルを使用するためには、Microsoft Windows オペレーティングシステムについての実際的な知識と、BOM 7.0の基本的な知識が 必要です。

#### 表記規則

本アップグレードマニュアルでは、以下の表記規則を使用しています。

| 表記    | 説明                                          |
|-------|---------------------------------------------|
| '参照先' | シングルクォート内('と')は本マニュアル内、あるいは別のマニュアルの参照を示します。 |
| [ボタン] | 角括弧内([と])はボタン名を示します。                        |
| <=->  | 山括弧(不等号記号)内(<と>)はキーボード入力を示します。              |

# 第1章 旧リリース版から最新リリース版へのアップグレード方法

アップグレードは BOM 7.0 SR4の DVD-ROM を使用するか、弊社 Web サイト(<u>https://www.say-tech.co.jp/</u>)からバージョンアップインス トーラーをダウンロードし、解凍したファイルをハードディスクに保存して実施してください。USB メモリーや他の記憶媒体からのアップグレードは サポートしていませんのでご注意ください。

### 1.1 アップグレード前の注意事項

BOM 7.0 SR 無し~SR2 の環境を BOM 7.0 SR4 ヘアップグレードすることで、アップグレードされた BOM 7.0 マネージャー、BOM 7.0 コント ロールパネル、BOM 7.0 集中監視 Web サービスから、以下のインスタンスへの接続ができなくなります。

#### A. BOM 7.0 マネージャー、BOM 7.0 コントロールパネルからリモート接続できなくなるインスタンス

これらのインスタンスに接続する場合は、対象のインスタンスも BOM 7.0 SR4 ヘバージョンアップしてください。

- 「BOM for Windows Ver.7.0 BOM Helper サービス 修正モジュール (2017/9/5 公開)」が適用された BOM 7.0 SR 無 しインスタンス
- すべての BOM 7.0 SR1 インスタンス
- ●「BOM for Windows Ver.7.0 SR2 向けアップデートモジュール(201911) (2019/12/16 公開)」が適用されていない BOM 7.0 SR2 インスタンス

#### B. BOM 7.0 集中監視 Web サービスと接続できなくなるインスタンス

以下のインスタンスに接続する場合は、対象のインスタンスも BOM 7.0 SR4 ヘバージョンアップしてください。

- 「BOM for Windows Ver.7.0 BOM Helper サービス 修正モジュール (2017/9/5 公開)」が適用された BOM 7.0 SR 無 しインスタンス
- すべての BOM 7.0 SR1 インスタンス
- ●「BOM for Windows Ver.7.0 SR2 向けアップデートモジュール(201911) (2019/12/16 公開)」が適用されていない BOM 7.0 SR2 インスタンス

また、以下のインスタンスに接続する場合は、対象のインスタンスに弊社ホームページからダウンロードできる「BOM 6.0 SR2 Rollup Package 2019.11.15」を適用してください。

- 「BOM for Windows Ver.6.0 SR2 BOM Helper ヘルパーサービス 修正モジュール (2017/9/5 公開)」を適用した BOM 6.0 SR2 インスタンス
- ●「BOM 6.0 SR2 Rollup Package 2018.10.31 (2018/11/9 公開)」を適用した BOM 6.0 SR2 インスタンス

- 1.2 BOM 7.0 SR4 へのアップグレード
  - 1. BOM 7.0 SR4の DVD-ROM を挿入するか、ダウンロードしたイメージの"autorun.hta"をダブルクリックすることにより、インストール画 面が表示されます。

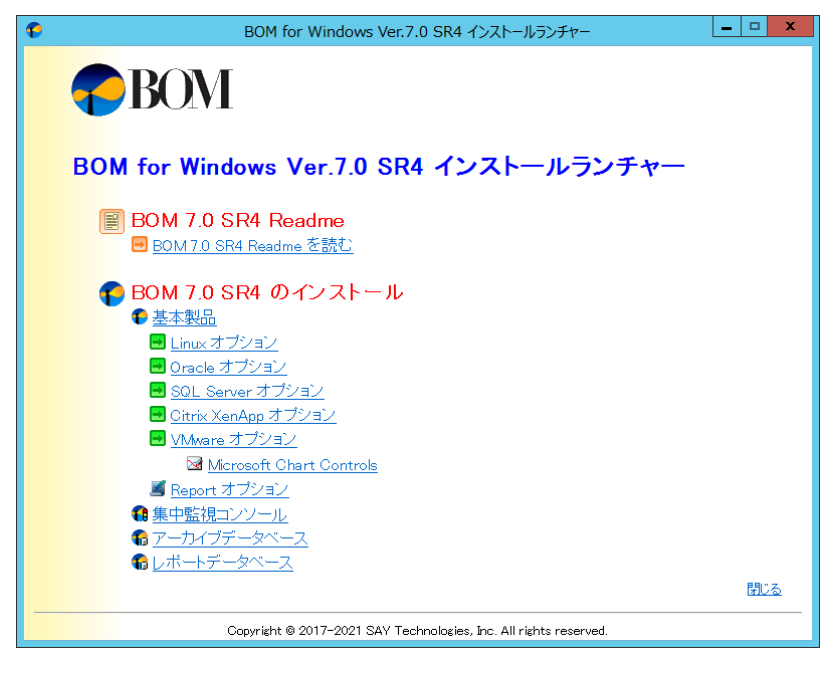

2. "BOM 7.0 SR4 のインストール"直下にある、"基本製品"をクリックし、セットアップウィザードを起動します。

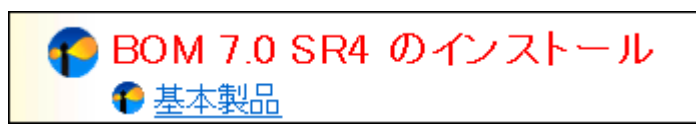

- 3. アップグレード確認画面が表示されますので[はい]ボタンをクリックします。
- ※ 本画面のタイトルバーおよびカギカッコ内には現在インストールされている BOM 7.0 のバージョンが表示されます。

| BOM for Windows Ver.7.0 SR3 - InstallShield Wizard 🛛 🗙            |
|-------------------------------------------------------------------|
| このセットアップは、「BOM for Windows Ver.7.0 SR3」のアップグレードを実行<br>します。続行しますか? |
| (まい( <u>Y</u> ) いいえ( <u>N</u> )                                   |

4. "BOM for Windows Ver.7.0 SR4 アップグレードへようこそ"の画面が表示されますので注意事項を確認していただき、問題が無い 場合にのみ[次へ]ボタンをクリックします。

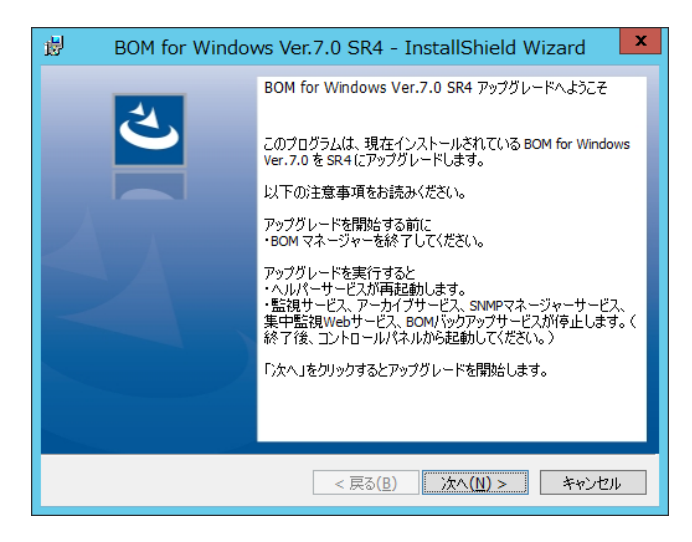

アップグレードを行う際には以下の点にご注意ください

- ※ アップグレード前に BOM 7.0 関連のコンソールを終了してください
- ※ 集中監視 Web サービスを同一コンピューターにインストールしている場合には、同時にアップグレードされます。 この際、集中監視 Web サービスのスタートアップの種類は元の設定に関わらず"自動"に設定されます。 元々の既定値は"自動"ですが、スタートアップの種類を変更されている場合はご注意ください
- ※ ヘルパーサービスはアップグレード中に再起動されます
- ※ アップグレードを実行すると、監視サービス、アーカイブサービス及び、SNMP トラップ受信機能は停止します。 ご確認のうえ適時開始してください
- ※ アップグレードを実行すると、保存されたレポートデザインはすべて BOM 7.0 SR4 のレポートデザインへ置き換わりますので、 必要に応じて、以下の場所にあるレポートデザインファイルをバックアップしてください

アドレス: %ALLUSERSPROFILE%¥SAY Technologies¥BOMW7¥BOM Forms Design¥ReportDesigner

5. アップグレードが自動で行われます。

| 👹 вом f                                                              | or Windows Ver.7.0 SR4 - InstallShield Wiz 🗕 🗖 🗙                               |  |  |
|----------------------------------------------------------------------|--------------------------------------------------------------------------------|--|--|
| BOM for Windows Ver.7.0 SR4 をインストールしています<br>選択したプログラム機能をインストールしています。 |                                                                                |  |  |
| 17                                                                   | InstallShield ウィザードは、BOM for Windows Ver.7.0 SR4 をインストール<br>しています。しばらくお待ちください。 |  |  |
|                                                                      | ステータス:                                                                         |  |  |
|                                                                      |                                                                                |  |  |
|                                                                      |                                                                                |  |  |
|                                                                      |                                                                                |  |  |
|                                                                      |                                                                                |  |  |
| TestellChield                                                        |                                                                                |  |  |
| InstallShield -                                                      | < 戻る( <u>B</u> ) 次へ( <u>N</u> ) > <b>キャンセル</b>                                 |  |  |

 アップデート作業が完了すると"InstallShield ウィザードを完了しました"のメッセージが表示されますので [完了]ボタンをクリックし、ウィザードを終了します。

| BOM for Windows Ver.7.0 SR4 - InstallShield Wizard |                                                                                                    |  |
|----------------------------------------------------|----------------------------------------------------------------------------------------------------|--|
| ٤                                                  | InstallShield ウィザードを完了しました                                                                                                    |  |
|                                                    | InstallShield ウィザードは、BOM for Windows Ver.7.0 SR4<br>を正常にインストールしました。「完了」をクリックして、ウィザードを<br>終了してください。                                      |  |
|                                                    | 監視サービス、アーカイブサービス、SNIMPマネージャーサービス、集<br>中監視Webサービス、BOMバックアップサービスがインストールされて<br>いる場合には、それぞれのサービスを停止しています。<br>サービスの起動はBOMコントロールパネルから行ってください。 |  |
|                                                    | ☑ 監視サービスをファイアウォールの例外に追加                                                                                                    |  |
|                                                    | ☑ 集中監視Webサービスをファイアウォールの例外に追加                                                                                                    |  |
|                                                    |                                                                                                    |  |
| < 戻る(B) <b>完了(E)</b> キャンセル                         |                                                                                                    |  |

1.3 アーカイブデータベースおよび、レポートデータベースのアップグレード

アーカイブデータベースおよび、レポートデータベースについて各リリースで実施された変更を反映するためには、データベースのアップグ レードが必要となります。

アップグレード元となる BOM 7.0 の SR によって対応が異なるため、以下をご確認ください。

- BOM 7.0 SR 無しの環境で作成したデータベースについて アーカイブデータベース、レポートデータベース共にアップグレードする必要があります。
- BOM 7.0 SR1~SR3 の環境で作成したデータベースについて アーカイブデータベースはアップグレードする必要があります。 レポートデータベースをアップグレードする必要はありません。

アップグレードを必要とするデータベースが存在する場合は、データベースが導入されているサーバーで '1 .2 BOM 7.0 SR4 へのアップグ レード'の内容を実施のうえ、アーカイブデータベース管理メニューおよびレポートデータベース管理メニューからアップグレード作業を実施 してください。

アーカイブデータベース管理メニューの操作方法については、'BOM for Windows Ver.7.0 アーカイブ ユーザーズ マニュアル'の'3.1 BOM アーカイブデータベース管理メニューの使い方'を参照してください。

レポートデータベース管理メニューの操作方法については、'BOM Report オプション Ver.7.0 ユーザーズ マニュアル'の'2.11.2 "BOM 7.0 レポートデータベース管理メニュー"の詳細'を参照してください。

## 第2章 BOM 7.0 SR4 のアップグレード確認方法

BOM 7.0 SR 無し~SR3 から、BOM 7.0 SR4 ヘアップグレードできたことを確認する方法は 2 通りあります。

#### 2.1 Windows 標準コントロールパネルのアプリケーションの追加と削除画面

Windows OS のコントロールパネル内にある"プログラムと機能"画面で確認します。

プログラム名が"BOM for Windows Ver.7.0 SR4"になっていることを確認してください。

前章 '第 1 章 旧リリース版から最新リリース版へのアップグレード方法'の手順で、すべてのコンポーネントが正常にアップグレードされて

いる場合、BOM のコンポーネントは以下のように"SR4"と明示されます。

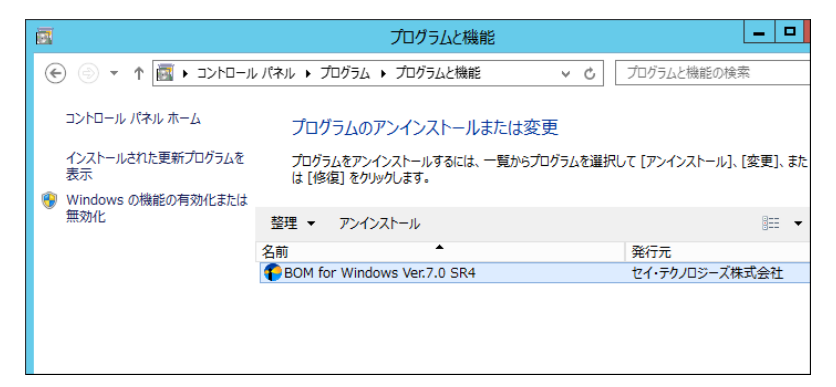

## 2.2 BOM のコントロールパネルでのバージョン確認

BOM コントロールパネルの「バージョン」タブでバージョンの確認ができます。

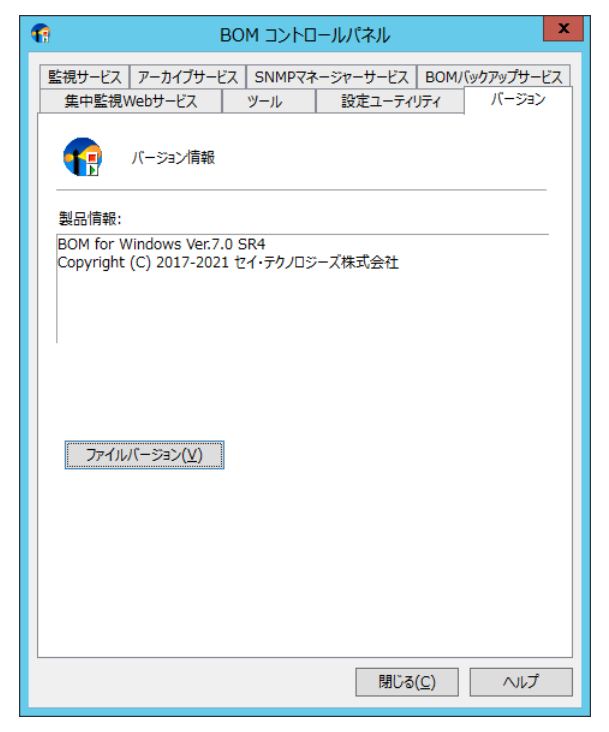

BOM で使用している各ファイルのバージョンも[ファイルバージョン]ボタンをクリックすることで確認できます。

BOM for Windows Ver.7.0 アップグレード マニュアル

 2017年9月15日初版

 2021年4月1日改訂版

 著者
 セイ・テクノロジーズ株式会社

 発行者
 セイ・テクノロジーズ株式会社

 発行
 セイ・テクノロジーズ株式会社

 第行
 セイ・テクノロジーズ株式会社

 ※行
 セイ・テクノロジーズ株式会社

 ※行
 セイ・テクノロジーズ株式会社

 ※行
 セイ・テクノロジーズ株式会社

 ※行
 セイ・テクノロジーズ株式会社

© 2017 SAY Technologies, Inc.